# vøila!

# Comment créer des paramètres de remplacement spécifiques?

1

Apprenez comment créer des paramètres de remplacement spécifiques avec Voilà!

Rendez-vous au https://console.voila.app/fr/dashboard

| 2 Cliquez sur Paramètres de l'entreprise |                                                                                                    |   |                           |                              |             |                      |           |                   |
|------------------------------------------|----------------------------------------------------------------------------------------------------|---|---------------------------|------------------------------|-------------|----------------------|-----------|-------------------|
|                                          | 4 Tableau de bord                                                                                                    |   |                           |                              |             |                      |           |                   |
| 2                                        | Heures planifiés                                                                                                    |   |                           | Heures en broui              | llon        |                      | Coût plai | nifié             |
| ©<br>F                                   | 22 heures                                                                                                    |   |                           | 48 heures                    |             |                      | 28,95     | \$                |
|                                          | ©<br>Quarts ouverts<br>↓ ●                                                                                                    | > | Remplacement              | ents                         | Assi<br>2 • | gnations à approuver | >         | Quarts<br>0       |
| 8<br>0<br>6                              | Quarts sur appel<br>O<br>aramètres de l'entreprise                                                                                                    | > | C<br>Quarts récurr<br>1●  | )<br>rents terminant bientôt | Dem<br>0    | andes à approuver    | >         | ⊡<br>Dispon<br>4• |
| FR                                       | Image: Second production   Image: Second production   Image: Second productio | > | स्र':<br>Annonces<br>33 ● | >                            | >           |                      |           |                   |

#### Sélectionnez Structure organisationnelle

3

#### **Paramètres** Q Mon entreprise ÷. Paramètres généraux Structure organisationnelle Gérer le nom de votre entreprise, son fuseau horaire, les langues supportées, les permissions de vos gestionnaires et la confidentialité des informations entrées. Définir les différents niveaux de gestion de votre entrerrise, ansi que la structure de ses divisions, équipes, positions, lieux et sous-lieux Paramètres des horaires : (iiii) Ð Horaires et disponibilités Mobilité des employés Invitation et assignation Définir les types événements supportés, le jour de début de la semaine, les contraintes de travail et la publication Les paramètres suivants s'appliquent à toute l'entreprise et seront utilisés par défaut lors de la création de nouveaux Définir des groupes d'équipes, positions et lieux à inviter à un quart lorsqu'aucun employé régulier n'est disponible.

#### 4 Cliquez sur Horaires et disponibilités

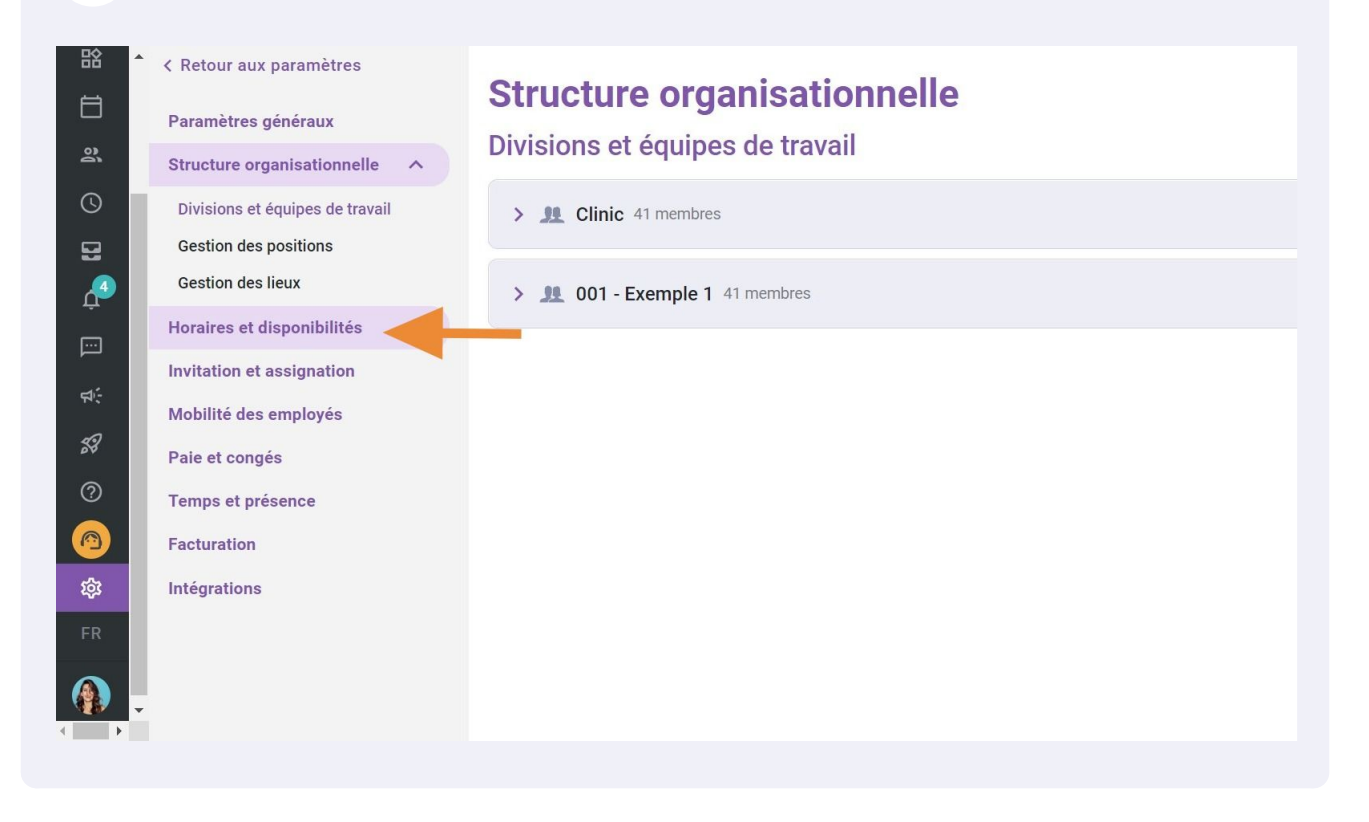

## Appuyez sur Ajouter des paramètres

5

| r aux paramètres       | Horairas at disponibilitás                                                                                                    |                    |
|------------------------|----------------------------------------------------------------------------------------------------|--------------------|
| tres généraux          | Horalies et disponibilités                                                                                                    |                    |
| re organisationnelle   | Horaire                                                                                                    |                    |
| s et disponibilités    | Options d'affichage                                                                                                    |                    |
|                        | Premier jour de la semaine                                                                                                    |                    |
| ntec de travail        | Dimanche                                                                                                    |                    |
| es budgets             |                                                                                                    |                    |
| tres de disponibilités | Paramètre de remplacement                                                                                                    |                    |
|                        | Délai requis avant une demande de remplacement<br>Un employé ne pourra pas faire de demande de remplacement sur un quart si le délai entre |                    |
| n et assignation       | la date de la demande et le début du quart est plus grand que le délai minimum.                                                            |                    |
| des employés           | Délai requis                                                                                                    |                    |
| ongés                  | 1j 0h 0m                                                                                                    |                    |
| t présence             |                                                                                                    |                    |
| ion                    |                                                                                                    |                    |
| ions                   | Paramètre spécifique 🕜                                                                                                    | Ajouter des paramè |
|                        | Application des paramètres                                                                                                    |                    |
|                        | Aucune donnée à afficher                                                                                                    |                    |

## **6** Cliquez sur le menu déroulant d'Équipe, de Position ou de Lieu

| r aux paramètres        | Horaires et disponibilités            |                 |                        |  |  |
|-------------------------|---------------------------------------|-----------------|------------------------|--|--|
| tres généraux           |                                       |                 |                        |  |  |
| e organisationnelle     | Ajouter des paramètres                | ×               |                        |  |  |
| s et disponibilités 🛛 🔨 | Application 2 Paramètres              |                 |                        |  |  |
| ntes de travail         |                                       |                 |                        |  |  |
| es budgets              | Application des règles personnalisées |                 |                        |  |  |
| ètres de disponibilités | Équipe                                |                 |                        |  |  |
| on et assignation       | Sélectionner une équipe               | ilai entre      |                        |  |  |
| des employés            | Position<br>Sélectionner une position | ~               |                        |  |  |
| congés                  | · · · · · · · · · · · · · · · · · · · |                 |                        |  |  |
| et présence             | Sélectionner un lieu                  | ×               |                        |  |  |
| tion                    |                                       |                 |                        |  |  |
| ions                    |                                       | Annuler Suivant | Ajouter des paramètres |  |  |
|                         | Application des paramètres            |                 |                        |  |  |
|                         | Aucune donnée à afficher              |                 |                        |  |  |

### 7 Sélectionnez le groupe de votre choix

|            | • | ≺ Retour aux paramètres<br>Paramètres généraux |   | Horaires et disponibilités            |             |    |            |
|------------|---|------------------------------------------------|---|---------------------------------------|-------------|----|------------|
| 00         |   | Structure organisationnelle                    |   | Ajouter des paramètres                |             | ×  |            |
| 0          |   | Horaires et disponibilités                     | ~ | Analization (2) Descritture           |             |    |            |
|            |   | Horaire                                        |   | Application 2 Parametres              |             |    | ~          |
| <u>Ļ</u> 4 |   | Contraintes de travail                         |   |                                       |             |    |            |
|            |   | Suivi des budgets                              |   | Application des règles personnalisées |             |    |            |
|            |   | Paramètres de disponibilités                   |   | Équipe                                |             |    |            |
| \$÷        |   | Invitation et assignation                      |   | Sélectionner une équipe               | *           |    | ilai entre |
| 53         |   | Mobilité des employés                          |   | Q                                     |             |    |            |
| 0          |   | Paie et congés                                 |   | Clinic                                |             |    |            |
| 0          |   | Temps et présence                              |   | Exemple 1                             |             |    |            |
| ŝ          |   | Facturation                                    |   |                                       |             |    |            |
| FR         |   | Intégrations                                   |   | Annu                                  | uler Suivan | nt | Ajoute     |
|            |   |                                                |   | Application des paramètres            |             |    |            |
|            | • |                                                |   | Aucune donnée                         | à afficher  |    |            |

### 8 Cliquez sur Sauvegarder

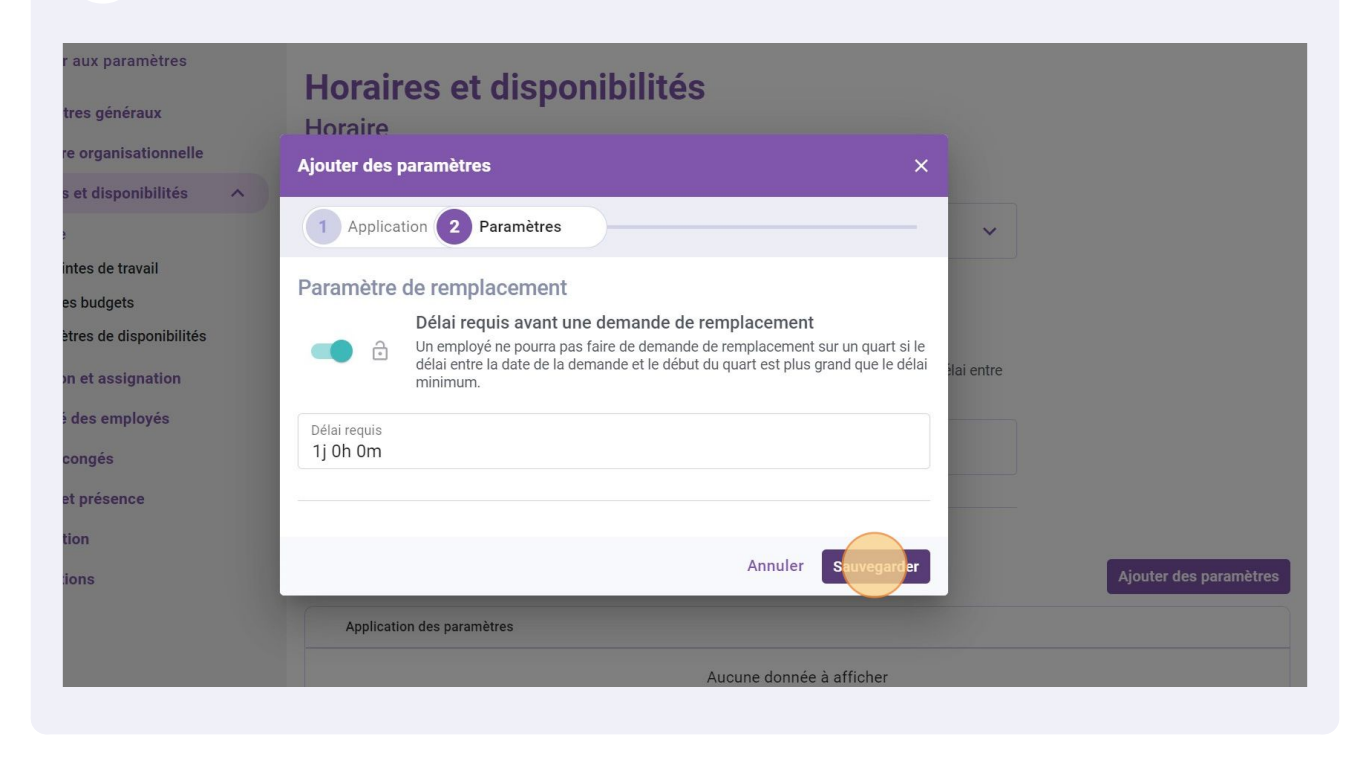